Como realizar a Atualização Cadastral de **Beneficiários** 

Unimed A

No **Portal do Beneficiário** você também consegue realizar solicitações de atualização cadastral dos beneficiários! É importante destacar que por questões legais, os processos relativos os dados atualizados nos beneficiários são de **responsabilidade da empresa** e deverão ser anexados as cópias de documentos que comprovam as solicitações pelo responsável da empresa.

Os recursos tecnológicos fornecem a seus usuários uma melhora significativa na qualidade e no controle de seus processos, oferecendo mais facilidade de administração e gerenciamento das organizações e, consequentemente, o fortalecimento da relação entre Unimed Litoral e seus beneficiários.

Em caso de interesse, dúvidas e/ou sugestões da utilização da ferramenta, por favor, entre em contato com o gestor do seu contrato na Unimed Litoral. Sua opinião é muito importante para a melhoria do processo.

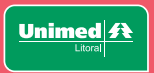

#### Como realizar a atualização cadastral de beneficiários

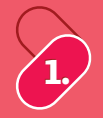

Acesse nosso Portal do Beneficiário ( www.unimedlitoral.com.br/PlanodeSaude ), lembrando de alterar seu tipo de usuário para 'Estipulante/Contratante'.

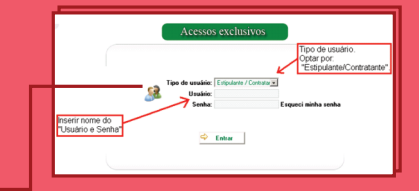

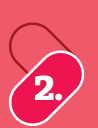

| Página inicial                        |
|---------------------------------------|
| Beneficiário                          |
| » Consulta, alteração e rescisão      |
| » Incluir beneficiários               |
| » Movimentação beneficiários por lote |
| Consultas                             |
| Mensalidade                           |
| Comunicados                           |
| Relatórios                            |
| Gestão de arquivos                    |
| Alterar senha                         |
| Logoff                                |

Clique no menu '**Beneficiário**' e após, no item '**Consulta, Alteração e Rescisão**'. Após, utilize os filtros para realizar movimentações com os beneficiários já inclusos no contrato

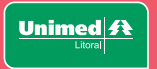

#### Como realizar a atualização cadastral de beneficiários

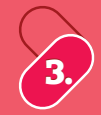

Para realizar qualquer consulta ou alteração de dados, o responsável pela manutenção dos processos deverá localizar o beneficiário pelo nome, carteirinha, matrícula ou outra das opções de busca e clicar em Consultar, após o beneficiário ser localizado, clicar no ícone ao lado do nome do beneficiário.

| - Fil | 105                                        |                |                                            |                                       |                    |                   |                 |                     |          |            |  |  |
|-------|--------------------------------------------|----------------|--------------------------------------------|---------------------------------------|--------------------|-------------------|-----------------|---------------------|----------|------------|--|--|
|       | Beneficiário:                              | JONAS MEDEIROS |                                            | Carte                                 | irinha:            | 🔑 Consultar       | Pesquisa av     | vançada             |          |            |  |  |
|       |                                            |                | ao <sup>©</sup> Data rescisão <sup>©</sup> | De 29/02/2020                         |                    |                   |                 |                     |          |            |  |  |
|       | Vinculo estip:                             |                | <ul> <li>Matricula:</li> </ul>             | Situação<br>© Todos ® Ativo © Instivo |                    |                   |                 |                     |          |            |  |  |
|       | Sub-estipulante:                           | , P            |                                            |                                       | 8                  | Situação Trabalhi | sta: Sem situa; | ção trabalhista 🔻   |          | -          |  |  |
| - E   | - Beneficiários                            |                |                                            |                                       |                    |                   |                 |                     |          |            |  |  |
|       | Be                                         | neficiário     | Carteira                                   | Dete contreteção                      | Dete prev rescisão | Data rescisão     | Vinculo T       | itular Titularidade | Situação | Data nasci |  |  |
| Sub   | Subestipulante - Não possui subestipulante |                |                                            |                                       |                    |                   |                 |                     |          |            |  |  |
|       | JONAS MED                                  | EIROS          | 02425987004743007                          | 01/08/2018                            |                    | 30/03/2020        |                 | Titular             | Ativo    | 04/12/19   |  |  |
|       | Detalhe                                    |                |                                            |                                       |                    |                   |                 |                     |          |            |  |  |

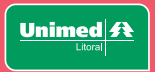

### Como realizar a atualização cadastral de beneficiários

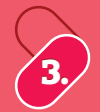

Vo início da tela seguinte, pode ser identificado as solicitações de atualização cadastral que já foram eitas pela empresa e estão pendentes de aprovação com a operadora. Sendo assim esses campos não re faz necessário solicitar novamente a alteração.

|                                                 | Alte                       | eração de Dado   | os Cadastra                      | ais                  |                                                       |  |
|-------------------------------------------------|----------------------------|------------------|----------------------------------|----------------------|-------------------------------------------------------|--|
| Solicitação em aberto<br>Campo                  | Valor anterior             | Valor solicitado | Situação                         | Solicitado por       | Usuário solicitante                                   |  |
| Pais emissor do RG<br>RG<br>Órgão emissor do RG | BRASIL<br>45691886<br>SESP |                  | Pendente<br>Pendente<br>Pendente | Tasy<br>Tasy<br>Tasy | lisete maccalli<br>lisete maccalli<br>lisete maccalli |  |

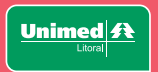

#### Como realizar a atualização cadastral de beneficiários

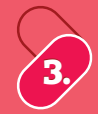

O responsável pela manutenção dos processos, realiza as alterações pertinentes e para finalizar confirma clicando em Solicitar alterações.

| Carteirinha:<br>Beneficiário:<br>Produto: | 02425987874915<br>MARIA SOUZA<br>Uniflex Regional | 006<br>Empresari | ial Coletivo co-par | rticipação 50  | 6                | Dt validade carteirinha:<br>Dt contratação:<br>Matrícula: | 30/06/2021<br>01/06/2015<br>2327 |   |
|-------------------------------------------|---------------------------------------------------|------------------|---------------------|----------------|------------------|-----------------------------------------------------------|----------------------------------|---|
| Nome:                                     | MARIA SOUZA                                       |                  |                     |                |                  |                                                           |                                  |   |
| Data de nascimento:                       | 11/02/1989                                        |                  |                     |                | Estado civil     | Solteiro                                                  |                                  |   |
| CPF:                                      | 06687793900                                       | Soment           | e números           |                | CNS              | 705009809862151                                           |                                  |   |
| Email:                                    | mario.souza@bol.co                                | n.br             |                     |                |                  |                                                           |                                  |   |
| RG:                                       | 600478714                                         |                  |                     |                | Data de emissão  |                                                           |                                  |   |
| UF emissora RG:                           | Santa Catarina                                    |                  |                     |                |                  |                                                           |                                  | • |
| Pais emissor:                             | BRASIL                                            |                  |                     |                |                  |                                                           |                                  |   |
| Órgão emissor:                            | SSP                                               |                  |                     |                |                  | RG estrangeiro                                            |                                  |   |
| Cidade natal:                             | 93300000                                          | <i>P</i>         |                     |                |                  | See                                                       | Feminino                         |   |
| CEP:                                      | 88220000                                          | <i>p</i> 436     |                     |                | N                | 416                                                       |                                  |   |
| Complemento:                              |                                                   |                  |                     |                |                  |                                                           |                                  |   |
| Bairro:                                   | Morretes                                          |                  |                     |                |                  |                                                           |                                  |   |
| Municipio:                                | ПАРЕМА                                            |                  |                     |                |                  |                                                           | $\rightarrow$                    |   |
| UF:                                       | Santa Catarina                                    |                  |                     |                |                  |                                                           | •                                |   |
| DDI / DDD / telefone:                     | 47                                                |                  | 999478714           |                |                  | Celular                                                   | 996265883                        |   |
| Declaração nascido vivo:                  |                                                   |                  |                     |                |                  |                                                           |                                  |   |
| Nome da mãe:                              | DANELA SOUZA                                      |                  |                     |                |                  |                                                           |                                  |   |
| Nome do pai:                              | JOÃO PAULO SOUZ                                   | A                |                     |                |                  |                                                           |                                  |   |
| Anexo:                                    | Escolher ficheiro                                 | Nenhum fo        | heiro selecionado   |                |                  |                                                           |                                  |   |
|                                           | * Não são permiti                                 | dos caracte      | eres especiais no n | iome do arquiv | ø                |                                                           |                                  |   |
|                                           |                                                   | / Solici         | tar alterações      | P Cons         | ultar solicitaçõ | ies 🗢 Voltar                                              |                                  |   |

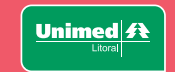

#### Como realizar a atualização cadastral de beneficiários

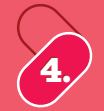

Em **Movimentação de beneficiários por lote** é possível importar um arquivo de atualização cadastral contendo vários beneficiários, para isso a empresa precisa gerar um arquivo seguindo um layout específico (solicitar ao gestor de carteira ou vendedor o layout de importação): Clique em '**Beneficiário**' e em '**Movimentação beneficiários por lote**'.

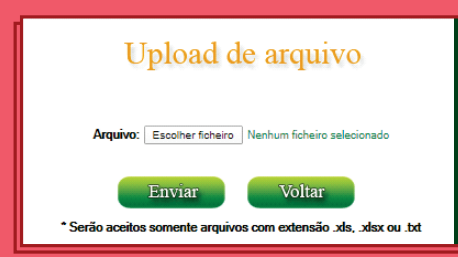

Clique em **'Escolher ficheiro**', selecione a planilha preenchida e depois clique em **'enviar**'.

| Página inicial                        |
|---------------------------------------|
| Beneficiário                          |
| » Consulta, alteração e rescisão      |
| » Incluir beneficiários               |
| » Movimentação beneficiários por lote |
| Consultas                             |
| Mensalidade                           |
| Comunicados                           |
| Relatórios                            |
| Gestão de arquivos                    |
| Alterar senha                         |
| Logoff                                |
|                                       |

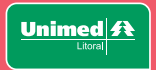

#### Como realizar a atualização cadastral de beneficiários

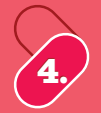

Ao realizar a importação o portal identifica alguma inconsistência, sendo necessário ajustar na planilha de importação e importar novamente.

#### webappsrv06:8080 diz

Erro ORA-20011: Nacionalidade nº 8 não encontrada. Favor verificar linha 1 .#@#@ ORA-06512: em "TASY.WHEB\_MENSAGEM\_PCK", line 124 ORA-06512: em "TASY.PLS\_LOTE\_IMP\_INCLUSAO\_BENEF", line 847 ORA-06512: em line 1 Objeto : Procedure -> PLS\_LOTE\_IMP\_INCLUSAO\_BENEF código-> 16845

# Para confirmar as alterações clicar em **'Liberar lote**'.

| -      |               |                         |            |             |                |              |
|--------|---------------|-------------------------|------------|-------------|----------------|--------------|
| Código | Usuário envio | Situeção                | Data envio | Data adesão | Data liberação |              |
| 922    | testelis      | Pendente para liberação | 04/04/2020 | 04/04/2020  |                | Liberar lote |

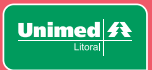

#### CUIDAR DE VOCÊ. ESSE É O PLANO.

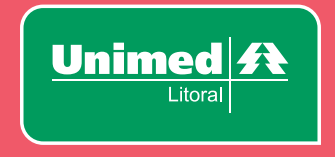

Manual atualizado em: 06.07.2020